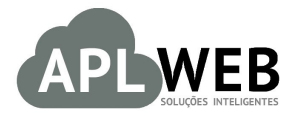

# PROCEDIMENTO OPERACIONAL PADRÃO - POP Nº 160

| APLWEB SOLUÇÕES INTELIGENTES<br>SISTEMAAPLWEB<br>DEPARTAMENTO(S) SETOR PESSOAL/RH |                                 | Versão do Documento Nº | 1.0        |
|-----------------------------------------------------------------------------------|---------------------------------|------------------------|------------|
|                                                                                   |                                 | Data da Revisão        | 03/08/2016 |
| MÓDULO/MENU CRM                                                                   |                                 | Data de Publicação     | 03/08/2016 |
| Procedimento                                                                      | Importando arquivos no menu CRM |                        |            |
| Gestor                                                                            |                                 |                        |            |

### 1. Descrição

Este Procedimento Operacional Padrão define como exportar arquivos no menu CRM.

### 2. Responsáveis:

Relacionar abaixo as pessoas que detém papel primário no POP, dentro da ordem em que a atividade é executada, preferencialmente incluir dados de contato como e-mail e telefone.

## a. LISTA DE CONTATOS:

| N٥ | Nome        | Telefone | E-mail |
|----|-------------|----------|--------|
| 1  | Titular:    |          |        |
|    | Substituto: |          |        |
| 2  | Titular:    |          |        |
|    | Substituto: |          |        |

### 3. Requisitos:

É necessário estar conectado com usuário e senha que tenha permissão para acessar as opções abaixo descritas. Também, é necessário ter acesso ao menu CRM do APLWeb. E ainda, é necessário ter o arquivo no formato CSV,TSV ou Excel para importa-lo.

### 4. Atividades

Consideraremos como importar arquivos no formato CSV, TSV e Excel no menu CRM do APLWeb.

Este recurso foi criado para que, caso haja necessidade, sejam importados arquivos de outras interfaces de atendimento ao cliente.

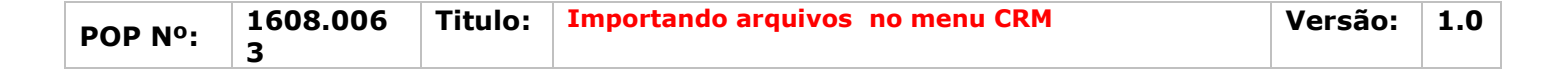

Passo 1. No menu topo, clique na opção "CRM".

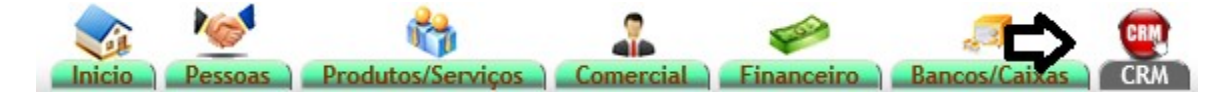

Passo 2. No menu lateral "Assistente de importação", clique em "Nova importação".

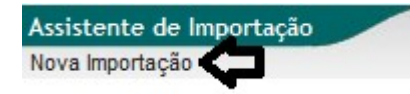

**Passo 3.** Ao clicar nessa opção, aparecerá uma lista de apenas dois módulos e seus conjuntos de dados exportáveis. Escolha um módulo e clique no ícone 🗐 ao lado deste.

| Nova Importaçã | ao Passo 1                                                                  |            |
|----------------|-----------------------------------------------------------------------------|------------|
| Escolha um cor | njunto predefinido de dados que deseja importar                             |            |
| Módulo         | Conjunto de dados importaveis                                               |            |
| Clientes       | 🕼 Terceiros (Empresas/Fornecedores/Clientes Potenciais) e suas propriedades | <b>L</b> • |
| Produtos       | Products                                                                    | *          |

## Detalhamento do ícone

#### 🕺 Nova exportação

**<u>OBS</u>**: Note que, assim como na exportação, no topo da página, mostra em qual passo do processo de exportação você se encontra. Nesse caso, o passo 1. A sequência mudará a medida que você for passando adiante no processo.

**Passo 4.** Em seguida, você terá de escolher qual tipo de arquivo que será importado. Para fazer isso, clique no ícone <a>[2]</a>.

| Escolha o formato de arquivo para usar como formato de arquivo de importação clicando no 🔕 picto para selecioná-lo |                                            |  |  |
|----------------------------------------------------------------------------------------------------|--------------------------------------------|--|--|
| Arquivo a ser importado deve ter um dos seguintes                                                                  | formatos                                   |  |  |
| Csv 🚯                                                                                                    | Download exemplo de fonte de arquivo vazio |  |  |

**Passo 5.** Depois de clicar no ícone, será pedido o arquivo para importação. Escolha o arquivo clicando na opção "Selecionar arquivo" e logo após clique em "Adicionar arquivo" para que o arquivo seja importado.

| Escolha ficheiro a importar, em seguida, clique em picto 🗐          |            |                  |   |   |
|---------------------------------------------------------------------|------------|------------------|---|---|
| Argune com os dados de importação                                   |            |                  |   |   |
| Selecionar arquivo arquivoparaimportaçao.csv Adicionar arquivo      |            |                  |   |   |
| 20160712100409-23160403316935000170550010001730101001730101-nfe.xml | 3532 Bytes | 12/07/2016 10:04 | 1 | - |

Então o arquivo importado entrará na lista de arquivos e a importação será concluída.

#### Material de Suporte:

http://directaweb.com.br/aplweb/index.php/video-aulas/193-video-de-apresentacao-do-menu-crm